# Контур-реформатор для книг и журналов (рабочее наименование - BookExtractor).

# Руководство пользователя.

## Системные требования:

.Net Framework 3.5 и выше

#### Установка:

Не требует инсталляции. Архив развернуть в отдельной папке и запустить BookExtractor.exe

#### Функционал:

Преобразует данные книги покупок, книги продаж, журналы учета полученных и выставленных с\ф из xls, xlsx, xlsb, csv, txt формата (csv, txt – кодировка 1251, разделитель «;») в xml формату декларации НДС 2015.

#### Пробная и рабочая версии продукта

После запуска модуля в окне регистрации (рис.1) Необходимо ввести код активации, который можно получить в своем сервисном центре, отправив по e-mail указанный регистрационный номер. После этого будет доступен полный функционал программного модуля.

При входе в пробную версию модуля (кнопка «Пробная версия») функционал не ограничен, но при формировании результирующего xml файла происходит замена определенных символов в поле ИНН контрагента. Таким образом, пробная версия позволяет убедиться в правильном преобразовании исходных данных, но не позволяет сформировать реальный файл документа.

**Внимание!** Регистрационный номер зависит от характеристик конкретной рабочей станции пользователя. При переносе модуля на другой компьютер потребуется повторно получить регистрационный номер.

| Ваш регистрационный номер | 21D4116     |       |
|---------------------------|-------------|-------|
| Код активации             |             |       |
| Пробная версия            | Регистрация | Выход |

#### Рисунок 1

#### Требования к входящим данным:

 Каждый загружаемый файл должен содержать информацию только по одному типу документа. Недопустимо объединять в один файл данные разных документов (например, книги покупок И книги продаж).

Тип документа определяется в окне выбора типа документ при запуске программы (рис.2)

| Выбер | ите вид формы:            |
|-------|---------------------------|
|       | • Книга покупок           |
|       | 🔿 Книга продаж            |
|       | 🔿 Доп. лист книги покупок |
|       | 🔿 Доп. лист книги продаж  |
|       | 🔿 Журнал выставленных СФ  |
|       | 🔿 Журнал полученных СФ    |
|       |                           |
|       | Дальше >                  |

#### Рисунок 2

 Каждый входной файл в первых 100 строках должен содержать «стартовую строку» строку, каждая ячейка которой содержит номер столбца точно в соответствии с утвержденной формой документа (формы документов см. в Постановлении Правительства РФ от 26.12.2011 N 1137 (ред. от 30.07.2014).

Допускается деление на 2 столбца показателей, которые в форме книги объединены в один столбец (номер и дата, ИНН и КПП). При этом оба столбца должны иметь одинаковый номер в «стартовой строке». Порядок следования таких столбцов должен соответствовать порядку именования данных в форме документа (например, если столбец 3 в книге называется «Номер и дата» и во входном файле он делится на 2 столбца, то оба столбца должны иметь номер 3, сначала должен идти столбец «номер», а потом «дата»).

Если данные в «сдвоенных» столбцах книги не делятся на 2 столбца во входном файле, то в качестве разделителя таких данных допустимо использовать: пробел или символы «,» «;» - для столбцов с номером и датой, символ «\» для столбцов с ИНН-КПП. Пример:

Книга покупок, утвержденная форма, красным выделены номера столбцов:

|           |                               |                                                  |                                                                                                    |                                                                                                    |                                                                                                    |                                                                                     | книс                                                          | А ПОКУПОК                    |                                   |                                                | (m. pros.           | Paramat                                                        | birty | i nonucio<br>nil Desitore el<br>annocraz fe p                                                          |                                                                                                    |  |
|-----------|-------------------------------|--------------------------------------------------|----------------------------------------------------------------------------------------------------|----------------------------------------------------------------------------------------------------|----------------------------------------------------------------------------------------------------|-------------------------------------------------------------------------------------|---------------------------------------------------------------|------------------------------|-----------------------------------|------------------------------------------------|---------------------|----------------------------------------------------------------|-------|----------------------------------------------------------------------------------------------------|----------------------------------------------------------------------------------------------------|--|
| Trees     | names                         | •                                                |                                                                                                    |                                                                                                    |                                                                                                    |                                                                                     |                                                               |                              |                                   |                                                |                     |                                                                |       |                                                                                                    |                                                                                                    |  |
| Name      | Telfan                        | Garanteen                                        | ni warnaga                                                                                                    | e esta ope                                                                                                    | norm no                                                                                                    | 01810800                                                                            | HE STREET                                                     | налопоплательщика-покупателя |                                   |                                                |                     |                                                                |       |                                                                                                    |                                                                                                    |  |
| Theory    | 16. B. S.                     | а париод                                         | «                                                                                                    |                                                                                                    |                                                                                                    |                                                                                     |                                                               |                              |                                   |                                                |                     |                                                                |       |                                                                                                    |                                                                                                    |  |
| nîn<br>Nî | Kist<br>nitor<br>nito<br>auro | Horse<br>a Jame<br>Ostra-Os<br>Kitypu<br>Thuseus | Horsey<br>+ Jame<br>Horsey<br>Horsey<br>Constrainty<br>Chylles<br>Horsey<br>Horsey | Horego<br>× parte<br>poporete<br>poporete | Harvey<br>House<br>House<br>Harvey<br>House<br>House<br>Hous | начала<br>Каралар<br>Каралар<br>Каралар<br>Каралар<br>Каралар<br>Каралар<br>Каралар | Alera<br>Marcales<br>Santari<br>Santari<br>Santari<br>Santari | Haannonaa oon ingolgaalaya   | PB HN"<br>NTNT<br>Hypolytamy<br>B | Caspaniere o recipie,<br>Occasionationempe, an | DEPENDENT NO.       | Hilmigi<br>Hilmigi<br>Hilmigi<br>Hilminapa<br>Januari<br>Hilmi |       | Спорток по<br>покрток по<br>октрофиктира<br>спортости на<br>корректирано<br>корректирано<br>корректира | Сунта N/C то<br>систа-фактион,<br>разнада сулина<br>N/C по<br>паранетировати<br>интр<br>систа-фактиров,<br>городитери,<br>систа-фактиров,<br>городитеритери, |  |
| H         |                               |                                                  |                                                                                                    |                                                                                                    |                                                                                                    |                                                                                     | 10.00                                                         |                              |                                   |                                                | morgania<br>aprilia |                                                                |       | Cuelta-diactive                                                                                        | policies of<br>somebrase                                                                                                    |  |
| - 1       | 2                             | 3                                                | 4                                                                                                    | 9                                                                                                    |                                                                                                    | 2                                                                                   |                                                               | ĝi                           | 10                                | п                                              | 8.3                 | 13                                                             | 14    | 13                                                                                                    | 14                                                                                                    |  |
|           |                               |                                                  |                                                                                                    |                                                                                                    |                                                                                                    |                                                                                     |                                                               |                              |                                   |                                                |                     |                                                                |       |                                                                                                    |                                                                                                    |  |

Книга покупок, фрагмент входного файла, красным выделена стартовая строка, столбец 3 разделен на 2 :

| x≣          |         | <b>5</b> ¢   | <b>₽</b>               | Файл кпкxlsx - Excel |                                                                 | ?                                                                     | <u>^</u>                                                                              |                                              | < |
|-------------|---------|--------------|------------------------|----------------------|-----------------------------------------------------------------|-----------------------------------------------------------------------|---------------------------------------------------------------------------------------|----------------------------------------------|---|
| ФА          | міл ГЛА | АВНАЯ ВСТА   | АВКА РАЗМЕТКА С ФОРМ   | УЛЫ ДАННЫЕ РЕЦЕНЗИР  | о вид ни                                                        | <b>АДСТРОЙК</b>                                                       | Team Ник                                                                              | итин О                                       |   |
| R80         | 3       | • : ×        | <i>√ ƒ</i> х дооо25    | 870                  |                                                                 |                                                                       |                                                                                       |                                              | ^ |
|             | 1       | 2            | 3                      | 4                    | 5                                                               | 6                                                                     | 7                                                                                     | 8                                            |   |
| 1<br>2<br>3 | N n/n   | д вида опера | номер и дата с∖ф прода | авца                 | Номер и<br>дата<br>исправления<br>счета-<br>фактуры<br>продавца | Номер и<br>дата<br>корректиров<br>очного счета<br>фактуры<br>продавца | Номер и<br>дата<br>исправления<br>корректиров<br>очного счета-<br>фактуры<br>продавца | Дата оплаты<br>счета-<br>фактуры<br>продавца |   |
| 4           |         |              |                        |                      |                                                                 |                                                                       |                                                                                       |                                              |   |
| 5           | 1       | 2            | 3                      | 3                    | 4                                                               | 5                                                                     | 6                                                                                     | 7                                            |   |
| 6           | 1       | 01           | 134                    | 15.07.2014           |                                                                 |                                                                       |                                                                                       | 05.08.2014                                   |   |
| 7           | 2       | 01           | WGR000022701           | 20.02.2014           |                                                                 |                                                                       |                                                                                       | JU.07.2014                                   |   |
| 8           | 3       | 01           | Д00025870              | 15.07.2014           |                                                                 |                                                                       |                                                                                       | 05.08.2014                                   |   |
| 9           | 4       | 01           | FOSS-010001-056068068  | 30.06.2014           |                                                                 |                                                                       |                                                                                       | 05.08.2014                                   |   |
| 10          | 5       | 01           | FOSS-010001-043914061  | 31.05.2014           |                                                                 |                                                                       |                                                                                       | 29.07.2014                                   |   |
| 11          | 6       | 01           | S_1407035              | 30.04.2014           |                                                                 |                                                                       |                                                                                       | 31.07.2014                                   |   |
| 12          | 7       | 01           | S_1407105              | 30.04.2014           |                                                                 |                                                                       |                                                                                       | 31.07.2014                                   |   |
| 13          | 8       | 01           | 3950463734             | 05.06.2014           |                                                                 |                                                                       |                                                                                       | 03.07.2014                                   |   |
| 14          | 9       | 01           | 9030020857             | 29.06.2014           |                                                                 |                                                                       |                                                                                       | 14.07.2014                                   |   |
| 15          | 10      | 01           | 9030020860             | 29.06.2014           |                                                                 |                                                                       |                                                                                       | 14.07.2014                                   |   |
| 16          | 11      | 01           | 3950463734             | 05.06.2014           |                                                                 |                                                                       |                                                                                       | 03.07.2014                                   | - |
| -           | Filler  | Sheet1       | Sheet2 Sheet3 -        | +) :                 | 4                                                               |                                                                       |                                                                                       | Þ                                            |   |
| гот         | ово     |              |                        |                      |                                                                 | •                                                                     | -                                                                                     | — <b>+</b> 100%                              |   |

3. Если книга Excel содержит несколько листов, то данные будут браться из всех листов, содержащих «стартовую строку».

## Порядок работы с модулем:

- 1. Запустите BookExtractor.exe
- 2. Выберите тип преобразуемого документа (рис.2)
- В открывшейся форме ввода (рис.3). Заполните реквизиты для формирования «шапки» xml документа. Для организаций, не относящихся к категории крупнейших налогоплательщиков, код МРИ должен быть равен коду ИФНС. Для номера корректировки, отличного от 0, установите признак актуальности. Если установлен флаг «сведения актуальны», в результирующий файл выгружается только «шапка» документа (см. приказ ФНС России от 29.10.2014 № ММВ-7-3/558@). В этой же форме выберите входной файл (в поле «файл декларации») и папку для результирующего файла. Допускается множественный выбор входных файлов. Для этого в окне windows при выборе файла выберите несколько файлов стандартным способом (shift + выбор и т. д.)

| Главная  | Сверка итогов кн         | ниги и доп. листа           |                |                                            |                         |                                                                         |                                       |
|----------|--------------------------|-----------------------------|----------------|--------------------------------------------|-------------------------|-------------------------------------------------------------------------|---------------------------------------|
| Входные  | файлы:                   |                             |                |                                            |                         |                                                                         |                                       |
| D:\temp\ | metro\Файл кпк           | _xds;                       |                |                                            |                         |                                                                         | Выбрать                               |
| Папка дл | ія результирующег        | го xml-файла∶               |                |                                            |                         |                                                                         |                                       |
| D:\temp\ | metro                    |                             |                |                                            |                         |                                                                         | Выбрать                               |
| Назван   | ние организации:<br>ИНН: | Рога и Копыта<br>6658005898 | КПП: 665801001 | Номер корректировки<br>Код МРИ<br>Код ИФНС | : 0<br>: 6658<br>: 6658 | Признак актуально<br>ранее переданных<br>сведения неак<br>сведения акту | ости<br>сведений:<br>туальны<br>альны |
|          |                          |                             |                | (                                          | Сменить форму           | Конвертировать                                                          | Выход                                 |

#### Рисунок 3

- 4. Нажмите «Конвертировать».
- 5. Если в процессе преобразования обнаружены ошибочные строки, количество которых не превышает 1000, Вам будет предложено исправить ошибки в интерфейсе BookExtractor (рис.4). В случае отказа от исправления данные будут включены в результирующий файл с ошибками. Ошибочные данные выделены розовым цветом. Откорректировать данные можно установив курсор на подсвеченное поле.

Наведя курсор на конкретную строку и нажав правую правой кнопку мыши можно вызвать контекстное меню, позволяющее игнорировать выбранную строку (она не будет включена в результирующий файл) или отменить игнорирование (включить строку в обработку).

|          |                     |                                 |                                |                                                         | Окн                                                      | о исправлен             | ния ошибок      | (         |                           |                   | _      | . 🗆 🗙                             |
|----------|---------------------|---------------------------------|--------------------------------|---------------------------------------------------------|----------------------------------------------------------|-------------------------|-----------------|-----------|---------------------------|-------------------|--------|-----------------------------------|
|          | Порядковый<br>номер | Номер<br>исправления<br>кор. СФ | Дата<br>исправления<br>кор. СФ | Номер и<br>дата<br>документа,<br>подтверждаюн<br>оплату | Дата<br>принятия<br>на учет<br>товаров,<br>имущ.<br>прав | Наименовани<br>продавца | ИНН<br>продавца | КПП       | Наименовани<br>посредника | ИНН<br>посредника | КПП    | Номер<br>таможенной<br>декларации |
| •        | 2                   |                                 |                                |                                                         | 29.07.2014                                               | 000 МАГИ                | 7709647947/     | 771401001 |                           |                   |        | 7510467-20                        |
|          | 3                   |                                 |                                |                                                         | 29.07.2014                                               | 000 "ДАЙ                | 6161053558      | 616101001 |                           | 123123            | 324234 | 7510462-20                        |
| 4        |                     |                                 |                                |                                                         |                                                          |                         |                 |           |                           |                   |        |                                   |
| <u> </u> |                     |                                 |                                |                                                         |                                                          |                         |                 |           |                           |                   |        | >                                 |
|          |                     |                                 |                                |                                                         |                                                          |                         |                 |           |                           |                   | Отмена | ОК                                |

#### Рисунок 4

Закончив корректировку, нажмите «ок». Если не все данные были откорректированы, их тем не менее можно включить в результирующий xml файл.

6. При формировании файла происходит пересчет итогов, Итоговые суммы выводятся после конвертации в окне проверки итоговых сумм (рис.5). Если файл документа содержит строку итогов, ее значение также выдается в окне итоговых сумм для сравнения (тип строки «в файле»). В результирующий файл включаются итоговые данные по строкам и «ВСЕГО» (тип строки «расчет»). Они доступны для корректирования, если пользователь не согласен с подсчитанной итоговой суммой. Дополнительно указывается подсчитанное количество строк в результирующем файле.

|                            | Кол-во строк                                                                             | Тип                                                                   | Файл                                                                   | Лист                                                     | Сумма<br>налога по<br>СФ (в рублях<br>и копейках) |  |
|----------------------------|------------------------------------------------------------------------------------------|-----------------------------------------------------------------------|------------------------------------------------------------------------|----------------------------------------------------------|---------------------------------------------------|--|
| ►                          | 35                                                                                       | расчет                                                                | BCEFO                                                                  |                                                          | 287088990,52                                      |  |
|                            |                                                                                          | в файле                                                               | D:\temp\metro\                                                         | TDSheet                                                  | 287088990,52                                      |  |
|                            |                                                                                          |                                                                       |                                                                        |                                                          |                                                   |  |
|                            |                                                                                          |                                                                       |                                                                        |                                                          |                                                   |  |
| расч                       | ет" - итоговые данн<br>йле" - итоговые дан                                               | ые, рассчитанные<br>ные, взятые из и                                  | приложением по стро<br>гоговой строки соотве                           | кам соответствуюц<br>тствующего файла                    | цего файла                                        |  |
| расч<br>в фа<br>ИТО<br>ВСЕ | ет" - итоговые данн<br>йле" - итоговые дан<br>ГО" - итоговые данн<br>ГО" - итоговые данн | ые, рассчитанные<br>ные, взятые из и<br>ные книги до внес<br>ые книги | приложением по стро<br>гоговой строки соответ<br>ения исправлений (для | кам соответствуюц<br>тствующего файла<br>а доп. листов.) | цего файла                                        |  |

Рисунок 5

 Для сверки итоговых сумм книги и доп. Листа необходимо в основном окне программы перейти на вкладку «сверка итогов книги и доп.листа», для выбранной формы (книга покупок или книга продаж) выбрать сформированные ранее xml файлы книги и доп. листа и нажать кнопку «Сверить итоги» (рис. 6)

| Главная Сверка ито | огов книги и доп. листа                                                  |
|--------------------|--------------------------------------------------------------------------|
|                    | 🖲 Книга покупок 🛛 Книга продаж                                           |
| Файл книги:        | D:\temp\metro\NO_NDS.8_6658_6658005898665801001_20141217_bc53315 Выбрать |
| Файл доп. листа:   | D:\temp\metro\NO_NDS.81_6658_6658005898665801001_20141217_a6dd40 Выбрать |
|                    |                                                                          |
|                    |                                                                          |
|                    |                                                                          |
|                    | Сменить форму Сверить итоги Выход                                        |
|                    |                                                                          |

Рисунок 6

По результатам сверки в окне проверки итоговых сумм выводятся следующие данные (рис.7):

- Тип «книга» или «доп.лист» - данные по строкам ВСЕГО и ИТОГО из входящих файлов.

- Тип «Книга (расчет)» и «доп.лист (расчет)» - суммы по строкам с данными о с\ф. При несовпадении данных Строки ВСЕГО книги и строки ИТОГО доп.листа их можно откорректировать. В случае корректировки данных строки ИТОГО будет произведен пересчет значения строки ВСЕГО доп.листа

|                         | Кол-во строк                                                                              | Тип                                                                                  | Файл                                                          | Лист                                                     | Сумма<br>налога по<br>СФ (в рублях<br>и копейках) |  |
|-------------------------|-------------------------------------------------------------------------------------------|--------------------------------------------------------------------------------------|---------------------------------------------------------------|----------------------------------------------------------|---------------------------------------------------|--|
|                         |                                                                                           | книга                                                                                | D:\temp\metro\N                                               | BCELO                                                    | 16389277,79                                       |  |
|                         | 20                                                                                        | книга (расчет)                                                                       | D:\temp\metro\N                                               |                                                          | 16389277,79                                       |  |
|                         |                                                                                           | доп. лист                                                                            | D:\temp\metro\N                                               | итого                                                    | 16389277,79                                       |  |
|                         | 34                                                                                        | доп. лист (расчет)                                                                   | D:\temp\metro\N                                               |                                                          | 26896279,85                                       |  |
|                         |                                                                                           | доп. лист                                                                            | D:\temp\metro\N                                               | BCEFO                                                    | 287088990,52                                      |  |
|                         |                                                                                           |                                                                                      |                                                               |                                                          |                                                   |  |
| асч<br>фа<br>1TC<br>BCE | чет" - итоговые данн<br>йле" - итоговые дан<br>)ГО" - итоговые дан<br>ГО" - итоговые данн | ные, рассчитанные прі<br>нные, взятые из итого<br>іные книги до внесени<br>ные книги | иложением по стро<br>вой строки соответ<br>я исправлений (для | кам соответствуюц<br>гствующего файла<br>1 доп. листов.) | цего файла                                        |  |

Рисунок 7

8. В процессе проверки данных формируется log файл, который помещается в папку, в которой находится приложение. При повторном запуске приложения формирование log файла начинается заново.